# IMF WoRLD

The printable version is no longer supported and may have rendering errors. Please update your browser bookmarks and please use the default browser print function instead.

# SUMMARY

The IMF's World Revenue Longitudinal Data set (WoRLD) is a compilation of government tax and non-tax revenues from the IMF's Government Finance Statistics and World Economic Outlook, and drawing on the OECD Revenue Statistics and Revenue Statistics in Latin American and the Caribbean. This dataset is updated annually.

The Data Team uses IMF WoRLD for a number of series:

- SeriesCorpTax%GDPimf
- SeriesExciseTax%GDPimf
- SeriesGenGoodSer%GDPimf
- SeriesGoodSerTax%GDPim
- SeriesIncomeTax%GDPimf
- SeriesIndIncomeTax%GDPimf
- SeriesPayWorkTax%GDPimf
- SeriesPropTax%GDPimf
- SeriesSocialCont%GDPimf
- SeriesTaxRev%GDPIMF
- SeriesTotGrants%GDPimf
- SeriesTotRev%GDPIMF
- SeriesTradeRev%GDPimf
- SeriesVATRev%GDPimf

To pull data from IMF WoRLD to upload into IFs, follow the instructions below

# **STEPS TO PULL DATA FROM WoRLD**

Step 1: To pull WoRLD data, first navigate to the IMF Data Portal

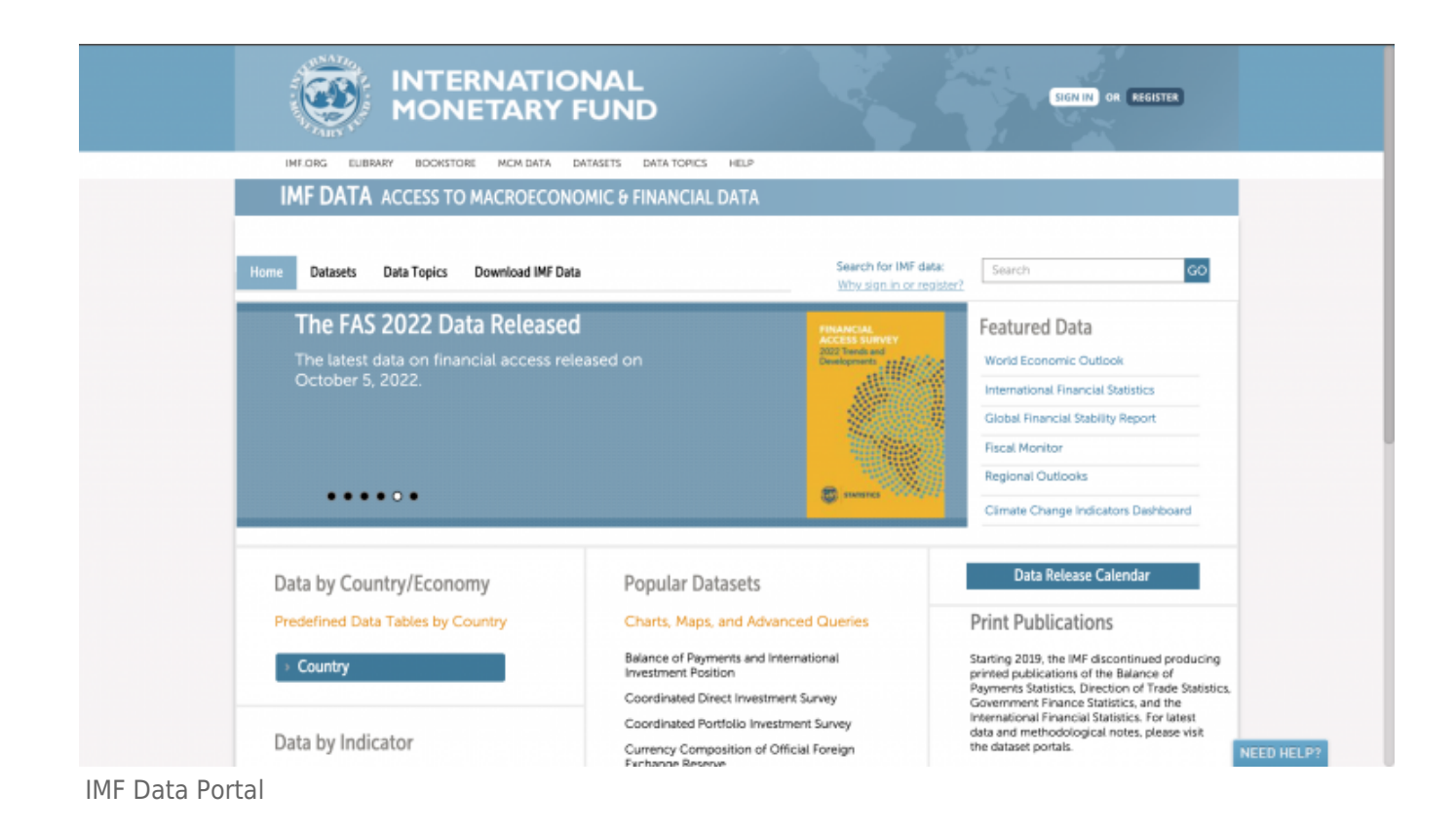

#### Step 2: Select Download IMF Data from the top bar

|                                                                                                    | FUND                                                                                                    | SIGN IN) OR REGISTER                                                                                                    |
|----------------------------------------------------------------------------------------------------|----------------------------------------------------------------------------------------------------|----------------------------------------------------------------------------------------------------|
| IMF.ORG EUBRARY BOOKSTORE MCM DATA                                                                                                    | DATASETS DATA TOPICS HELP                                                                                                    |                                                                                                    |
| IMF DATA ACCESS TO MACROECO                                                                                                    | NOMIC & FINANCIAL DATA                                                                                                    |                                                                                                    |
| Home Datasets Data Topics Download IMF C                                                                                                    | Search for<br>Why sign is                                                                                                    | IMF data: Search GO                                                                                                    |
| Results of end-December a<br>Coordinated Direct Investr<br>(CDIS) Released<br>The database covers inward and ou<br>investment positions with counterp<br>information | 2021<br>ment Survey<br>tward direct<br>art economy                                                                                                    | Featured Data<br>World Economic Outlook<br>International Financial Statistics<br>Global Financial Statisty Report<br>Fiscal Monitor<br>Regional Outlooks<br>Climate Change Indicators Dashboard                                                                              |
| Data by Country/Economy<br>Predefined Data Tables by Country<br>Country                                                                                              | Popular Datasets<br>Charts, Maps, and Advanced Queries<br>Balance of Payments and International<br>Investment Position<br>Coordinated Direct Investment Survey | Data Release Calendar<br>Print Publications<br>Starting 2019, the IMF discontinued producing<br>printed publications of the Bilance of<br>Payments Statistics, Direction of Trade Statistics,<br>Government Finance Statistics, and the<br>International Teancies For Intern |
| Data by Indicator                                                                                                    | Coordinated Portfolio Investment Survey                                                                                                    | data and methodological notes, please visit<br>the dataset portals.                                                                                                    |

Download Tab on IMF Data Portal

You will be navigated to this page:

| INTERNATION DURANCE   INCENTIAL DEVICES TO MACROECONOMIC & FINANCIAL DATA   Internet Datasets   Data Topics   Download MHF Data   Search for IMF data: Why sign in or register?   Internet Datasets   Data Topics   Download MHF Data   Search for IMF data: Why sign in or register? To set up machine-to-machine data retrieval by dataset or across datasets, use Application Programming Interface Asia and Pacific Regional Economic Outlook APDREOI Balance of Payments (BOP) Balance of Payments (BOP) Coordinated Direct Investment Survey (CDIS) Coordinated Direct Investment Survey (CDIS) Coordinated Direct Investment Survey (CDIS) Export Directification Export Directification Financial Access Survey (FAS) Export Outly Export Outly Export Outly Export Durestification Financial Access Survey (FAS) Export Durestification Financial Development Index Export Outly Export Outly Export Durestification Financial Access Survey (FAS) Export Durestification Export Outly Export Outly Export Durestification Export Durestification Export Dure                                                                                                    | INTERNATIONAL<br>MONETARY FUND                                                             | SIGN IN OR REGISTER            |
|----------------------------------------------------------------------------------------------------|--------------------------------------------------------------------------------------------|--------------------------------|
| IMF DATA ACCESS TO MACROECONOMIC & FINANCIAL DATA         Home       Datasets       Data Topics       Download IMF Data       Search for IMF data:<br>Why sign in correspondent         To set up machine-to-machine data retrieval by dataset or across datasets, use Application Programming Interface       API         To retrieve data by dataset, click on Bulk Download icon next to the desired dataset below       API         Asia and Pacific Regional Economic Outlook (APDREO)       Image: Consumer Price Index (CPD)       Image: Consumer Price Index (CPD)         Balance of Payments (BOP)       Image: Consumer Price Index (CPD)       Image: Consumer Price Index (CPD)       Image: Consumer Price Index (CPD)         Consumer Price Index (CPD)       Image: Consumer Price Index (DPD)       Image: Consumer Price Index (DPD)       Image: Consumer Price Index (DPD)         Consumer Price Index (DPD)       Image: Consumer Price Index (DPD)       Image: Consumer Price Index (DPD)       Image: Consumer Price Index (DPD)         Consumer Price Index (DPD)       Image: Consumer Price Index (DPD)       Image: Consumer Price Index (DPD)       Image: Consumer Price Index (DPD)       Image: Consumer Price Index (DPD)         Consumer Price Index (DPD)       Image: Consumer Price Index (DPD)       Image: Consumer Price Index (DPD)       Image: Consumer Price Index (DPD)         Consumer Price Index (DPD)       Image: Consumer Price Index (DPD)       Image: Consumer Price Index (DPD)       Image: Consumer Price In                                                                                                    | IMF.ORG EUBRARY BOOKSTORE MCM.DATA DATASETS DATA TOPICS HELP                               |                                |
| Home Datasets Data Topics Download IME Data Search for IME data:<br>Why sign in or register?   To set up machine-to-machine data retrieval by dataset or across datasets, use Application Programming Interface To retrieve data by dataset, click on Bulk Download icon next to the desired dataset below Asia and Pacific Regional Economic Outlook (APDREO) Balance of Payments (BOP) Balance of Payments (BOP) Balance of Payments (BOP) Consumer Price Index (CPI) Consumer Price Index (CPI) Coordinated Direct Investment Survey (CDIS) Coordinated Portfolio Investment Survey (CDIS) Expent Diversification Expent Diversification Expent Outling Expent Outling                                                                                                    | IMF DATA ACCESS TO MACROECONOMIC & FINANCIAL DATA                                          |                                |
| To set up machine-to-machine data retrieval by dataset or across datasets, use Application Programming Interface To retrieve data by dataset, click on Bulk Download icon next to the desired dataset below Asia and Pacific Regional Economic Outlook (APDREO) Balance of Payments (BOP) Balance of Payments (BOP) Balance of Payments (B | Home Datasets Data Topics Download IMF Data                                                | Search for IMF data: Search GO |
| To retrieve data by dataset, click on Bulk Download icon next to the desired dataset below Asia and Pacific Regional Economic Outlook (APDREO) Balance of Payments (BOP) Balance of Payments (BOP) Balance of Trade Balance of Trade Statistics (DOTS) Balance of Trade Statistics (DOTS) Balance of Toulal Foreign Exchange Reserves (COFER) Export Diversification Balance of Toulal Payment (BAS) Balance of Toulal Payments (BOTS) Balance of Toulal Payments (BOTS) Balance of Payments (BOTS) Balance of Payments (BAS) Balance of Payments (BAS) Balance of Payments (BAS) Balance of Payments (BAS) Balance of Payments (BAS) Balance of Payments (BAS) Balance of Payments (BAS) Balance of Payments (BAS) Balance of Payments (BAS) Balance of Payments (BAS) Balance of Payments (BAS) Balance of Payments (Balance of Pa | To set up machine-to-machine data retrieval by dataset or across datasets, use Application | on Programming Interface       |
| Asia and Pacific Regional Economic Outlook (APDREO)<br>Balance of Payments (BOP)<br>Balance of Payments (BOP), World and Regional Aggregates<br>Commodity Terms of Trade<br>Consumer Price Index (CP)<br>Coordinated Direct Investment Survey (CDIS)<br>Coordinated Portfolio Investment Survey (CDIS)<br>Coordinated Portfolio Investment Survey (CDIS)<br>Corrency Composition of Official Foreign Exchange Reserves (COFER)<br>Cirection of Trade Statistics IDOTS)<br>Export Diversification<br>Export Ousling<br>Financial Access Survey (FAS)<br>Financial Development Index                                                                                                    | To retrieve data by dataset, click on Bulk Download icon next to the desired dataset b     | elow                           |
| Balance of Payments (BOP)                                                                                                    | Asia and Pacific Regional Economic Outlook (APDREO)                                        |                                |
| Balance of Payments (BOP). World and Regional Aggregates         Commodity Terms of Trade         Consumer Price Index (CPR)         Coordinated Direct Investment Survey (CDIS)         Coordinated Portfolio Investment Survey (CDIS)         Currency Composition of Official Foreign Exchange Reserves (COFER)         Direction of Trade Statistics (DOTS)         Export Diversification         Export Ouality         Financial Access Survey (FAS)         Financial Development Index                                                                                                    | Balance of Payments (BOP)                                                                  |                                |
| Commodity Terms of Trade  Consumer Price Index (CPI) Coordinated Direct Investment Survey (CDIS) Coordinated Portfolio Investment Survey (CDIS) Coordinated Portfolio Investment Survey (CPIS) Currency Composition of Official Foreign Exchange Reserves (COFER) Direction of Trade Statistics (DOTS) Export Diversification Export Diversification Export Quality Financial Access Survey (FAS) Financial Development Index                                                                                                    | Balance of Payments (BOP), World and Regional Aggregates                                   |                                |
| Consumer Price Index (CPI)                                                                                                    | Commodity Terms of Trade                                                                   |                                |
| Coordinated Direct Investment Survey (CDIS)  Coordinated Portfolio Investment Survey (CDIS) Corrency Composition of Official Foreign Exchange Reserves (COFER) Direction of Trade Statistics (DOTS) Export Diversification Export Quality Export Quality Financial Access Survey (FAS) Financial Development Index                                                                                                    | Consumer Price Index (CPI)                                                                 |                                |
| Coordinated Portfolio Investment Survey (CPIS)                                                                                                    | Coordinated Direct Investment Survey (CDIS)                                                |                                |
| Currency Composition of Official Foreign Exchange Reserves (COFER)                                                                                                    | Coordinated Portfolio Investment Survey (CPIS)                                             |                                |
| Direction of Trade Statistics (DOTS)                                                                                                    | Currency Composition of Official Foreign Exchange Reserves (COFER)                         |                                |
| Export Diversification                                                                                                    | Direction of Trade Statistics (DOTS)                                                       |                                |
| Export Quality 🛓 Financial Access Survey (FAS) 🛓 Financial Development Index 🔒                                                                                                    | Export Diversification                                                                     |                                |
| Financial Access Survey (FAS)                                                                                                    | Export Quality                                                                             |                                |
| Financial Development Index                                                                                                    | Financial Access Survey (FASI                                                              |                                |
| Einen ist Baum Annual and Annual (1994)                                                                                                    | Financial Development Index                                                                |                                |
|                                                                                                    | ad Data Page                                                                               |                                |

### Step 3: Scroll down and locate World Revenue Longitudinal Data (WoRLD)

Error creating thumbnail: File with dimensions greater than 12.5 MP

WoRLD Data Download Link

WoRLD Data Download Icon

If you have not previously signed in, the pop up pictured below will appear. Click OK.

You will be navigated to this page:

| IMF.org eLIBRARY BOOKSTORE INF DATA NCM Data |                                                                                                    | SPANISH ENGLISH |
|----------------------------------------------|----------------------------------------------------------------------------------------------------|-----------------|
| IMF DATA                                     |                                                                                                    |                 |
|                                              | MF Bookstore Signup                                                                                |                 |
| Sign up here so th<br>personalization y      | at you can save the results of searches and any<br>ou might do while in any of the Bookstore sites |                 |
| Email:                                       | Account Email Address - required                                                                   |                 |
| First Name:                                  | First Name                                                                                         |                 |
| Last Name:                                   | Last Name - required                                                                               |                 |
| Institution:                                 | Institution Name                                                                                   |                 |
| Password:                                    | Password - required                                                                                |                 |
| Confirm Password:                            | Password Confirmation - required                                                                   |                 |
|                                              | I'm not a robot                                                                                    |                 |
|                                              | 8-15 characters<br>At least one capital letter<br>At least one small letter                        |                 |

IMF Account Creation Page

Step 5: Fill out the required fields and click Register New User

You will be navigated to this page:

| Customer sign up is almost complete All that is left is for you to confirm the account information you entered. You can enter the confirmation ID from that email in the box below. Confirmation Number - required Enter Confirmation Number | INFE DATA         Customer sign up is almost complete         All that is left is for you to confirm the account information you entered. You can enter the confirmation ID from that email in the box below.         Confirmation Number - required         Enter Confirmation Number |                                                                                                    |
|----------------------------------------------------------------------------------------------------|----------------------------------------------------------------------------------------------------|----------------------------------------------------------------------------------------------------|
| Customer sign up is almost complete All that is left is for you to confirm the account information you entered. You can enter the confirmation ID from that email in the box below. Confirmation Number - required Enter Confirmation Number | Customer sign up is almost complete All that is left is for you to confirm the account information you entered. You can enter the confirmation ID from that email in the box below. Confirmation Number - required Enter Confirmation Number                                           |                                                                                                    |
| All that is left is for you to confirm the account information you entered. You can enter the confirmation ID from that email in the box below. Confirmation Number - required Enter Confirmation Number                                     | All that is left is for you to confirm the account information you entered. You can enter the confirmation ID from that email in the box below. Confirmation Number - required Enter Confirmation Number                                                                               | Customer sign up is almost complete                                                                                                    |
| Enter Confirmation Number                                                                                                    | Enter Confirmation Number                                                                                                    | All that is left is for you to confirm the account information you entered. You can enter the confirmation ID from that email in the box below. |
|                                                                                                    |                                                                                                    | Enter Confirmation Number                                                                                                    |
|                                                                                                    |                                                                                                    |                                                                                                    |
|                                                                                                    |                                                                                                    |                                                                                                    |
|                                                                                                    |                                                                                                    |                                                                                                    |
|                                                                                                    |                                                                                                    |                                                                                                    |
|                                                                                                    |                                                                                                    |                                                                                                    |

Confirmation Number Page

**Step 6:** Enter the confirmation number sent to the email you provided and click Enter Confirmation Number

You will be navigated to this page, which will automatically navigate you back to the Download tab

|                  | INF.org eLIBRARY 8 | BOOKSTORE INF DATA MCM Data             |                                                                            |                                                                     | SPANISH ENGLISH  |                |
|------------------|--------------------|-----------------------------------------|----------------------------------------------------------------------------|---------------------------------------------------------------------|------------------|----------------|
|                  | IMF                | DATA                                    |                                                                            |                                                                     |                  |                |
|                  |                    |                                         | Thank You                                                                  |                                                                     |                  |                |
|                  |                    | Married Back                            | Your account has been confirmed                                            | annets                                                              |                  |                |
|                  |                    | YOU WILDO                               | - 0 -                                                                      | 2014F18D                                                            |                  |                |
|                  |                    | Clic                                    | k here to return to %{website_name} Dat                                    | ta                                                                  |                  |                |
|                  |                    |                                         |                                                                            |                                                                     |                  | absite Feedbar |
|                  |                    | Organization                            | Bookstore Links                                                            | Other                                                               |                  | Š              |
|                  |                    | About the IMF<br>eL.brary<br>Press Room | Create an Account<br>How to Order<br>Rotum Policy<br>Sticution and Mandian | Catalog<br>Rights and Permissions<br>Exam Copy Policy<br>Context Un |                  |                |
|                  | Copyright © 2010 - | 2023                                    | surpling and nameng                                                        | Contact Ca                                                          | Powered by: AIDC |                |
|                  |                    |                                         |                                                                            |                                                                     |                  |                |
| Account Creation | Confirmatio        | on Page                                 |                                                                            |                                                                     |                  |                |

#### Step 7: Locate World Revenue Longitudinal Data and click the download icon again

#### This pop-up will appear:

| Datasets Data Topics Download IMF Da                                                                                                    |
|----------------------------------------------------------------------------------------------------|
| up machine-to-machine data retrieval by dat.<br>rieve data by dataset, click on Bulk Downloa<br>ical Public Debt (HPDD)<br>ational Financial Statistics (FS)<br>ational Reserves and Foreign Currency Liquidity (IF<br>e East and Central Asia Regional Economic Outloo<br>tary Policy Frameworks – IAPOC toolkit<br>ry Commodity Price System (PCPS)<br>s Sector Balance Sneet (PSBS)(FAD)<br>us Administration Fiscal Information Tool (RA-FIT<br>aharan Africa Regional Economic Outlook (AFRRE<br>em Hemisphere Regional Economic Outlook (WHE<br>I Revenue Longitudinal Data (WoRLD) |

Indicators Pop-Up

**Step 8:** Select the desired indicator/s by clicking the Indicators tab and deselecting all unwanted indicators (ex. Excise Tax Revenue in Percent of GDP)

#### Selected indicators will appear like this:

| Bulk Download Search                                                                                                    | Home Datasets Data Topics Download IMF D.                                                                                                    |
|----------------------------------------------------------------------------------------------------|----------------------------------------------------------------------------------------------------|
| You are about to download MF data         Include Metadata         Data format:       Time Series         Country:         Country (All)         Indicator (15 from 14)         Corporate Income Tax Revenue If         Excise Tax Revenue in Percent of GDP         Individual Income Tax Revenue in Percent of GDP         Property Tax Revenue in Percent of GDP         Property Tax Revenue in Percent of GDP         Taxes on Peyroll and Workforce R         Total Grants in Percent of GDP         Total Revenue in Percent of GDP         VAT Revenue in Percent of GDP         Go         Total Grants in Percent of GDP         Total Grants in Percent of GDP | To set up machine-to-machine data retrieval by data<br>To retrieve data by dataset, click on Bulk Downloa<br>Historical Public Debt (HPDD)<br>International Financial Statistics (IFS)<br>International Reserves and Foreign Currency Liquidity (IF<br>Middle East and Central Asia Regional Economic Outloo<br>Monetary Policy Frameworks – MPOC toolkit<br>Primary Commodity Price System (PCPS)<br>Public Sactor Balance Sneet (PSBS)(FAD)<br>Revenue Administration Fiscal Information Tool (RA-FIT<br>Sub-Saharan Africa Regional Economic Outlook (MFRE<br>Western Hemisphere Regional Economic Outlook (WHE<br>World Revenue Longitudinal Data (WoRLD) |

Selected Indicator Example

#### Step 9: Select the desired range using the dropdowns at the bottom of the pop-up

| me Datasets Data Topics Download IMF D                                                                                                    |
|----------------------------------------------------------------------------------------------------|
| set up machine-to-machine data retrieval by data<br>retrieve data by dataset, click on Bulk Downloa<br>fistorical Public Debt (HPDD)<br>memational Financial Statistics (IFS)<br>ternational Reserves and Foreign Currency Liquidity (II<br>didle East and Central Asia Regional Economic Outlook<br>Aonetary Policy Frameworks – IAPOC toolkit<br>frimary Commodity Price System (PCPS)<br>webic Sector Balance Sheet (PSB5)(FAD)<br>Webic Sector Balance Sheet (PSB5)(FAD)<br>Webic |

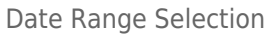

### ${\bf Step \ 10}:$ When the indicators and range have been selected, click OK

This pop-up will appear:

| Home Datasets Data Topics Download IMF Data                           | Search for IMF data: Search GO<br>Why sign in or register? GO |
|-----------------------------------------------------------------------|---------------------------------------------------------------|
| To set up machine-to-machine data retrieval by dataset or across data | sets, use Application Programming Interface                   |
| To retrieve data by dataset, click on Bulk Download icon next to the  | e desired dataset below                                       |
| Historical Public Debt (HPDD)                                         |                                                               |
| International Financial Statistics (IFS)                              |                                                               |
| International Reserves and Foreign Currency Liquidit                  | 0                                                             |
| Middle East and Central Asia Regional Economic Out                    | and Mound and an and and fasting                              |
| Monetary Policy Frameworks – IAPOC toolkit                            | e is ready. Click "OR" to stay on this page. To               |
| Primary Commodity Price System (PCPS)                                 | age your downloads click 'My Downloads'.                      |
| Public Sector Balance Sheet (PSBS)(FAD)                               | OK My downloads                                               |
| Revenue Administration Fiscal Information Tool (RA-                   |                                                               |
| Sub-Saharan Amca Regional Economic Outlook (APREO)                    |                                                               |
| Wadd Revenue Local utinal Data (WaBLD)                                |                                                               |
| wond Revenue Congrutaria Data (WORLD)                                 |                                                               |
|                                                                       |                                                               |
|                                                                       |                                                               |
|                                                                       |                                                               |
|                                                                       |                                                               |

Download Pop-Up

**Step 11:** To locate the download file, you can either click My Downloads or click OK and navigate to the email you used to create your account

My Downloads will look like this:

|                 |                            | TIONAL<br>Y FUND       |          |                                | VELOCME TANIA BLANGAI<br>SIGN OUT |
|-----------------|----------------------------|------------------------|----------|--------------------------------|-----------------------------------|
|                 | ACCESS TO MACROS           | TA DATASETS DATA TOPIC |          |                                |                                   |
| Personal Data 5 | ACCESS TO MACROE           | ds Queries We          | AL DATA  |                                |                                   |
| Dataset         | File Data<br>Format Format | Status                 | Progress | Packed File<br>Size Creation D | Download<br>ate Requested Date    |
| WoRLD           | CSV Time Series            | Completed              |          | 100% 40 KB 8:17 pr             | n 8:17 pm 🛓 🔿 🗙                   |
|                 |                            |                        |          |                                |                                   |
|                 |                            |                        |          |                                |                                   |
|                 |                            |                        |          |                                |                                   |
|                 |                            |                        |          |                                |                                   |
|                 |                            |                        |          |                                |                                   |
|                 |                            |                        |          |                                |                                   |
|                 |                            |                        |          |                                |                                   |
| _               |                            |                        |          |                                |                                   |
| -1471           |                            |                        |          | DRIVACY POLICY                 |                                   |

My Downloads Page

The email will look like this:

| [EXT | ERNAL] Bulk export 🛛 🗟 🗸                                                                                                    |     |                   | €, ~           |
|------|----------------------------------------------------------------------------------------------------|-----|-------------------|----------------|
| D    | do_not_reply@imf.org<br>To: Tania Blanga<br>[External Email From]: <b>do_not_reply@imf.org</b>                                                    | 🙂 🦑 | ; ← ≪<br>Tue 1/24 | ↓/2023 8:17 PM |
|      | Your dataset WoRLD (format: CSV) has been exported.<br><u>Download .zip archive file</u><br>It will be available under <u>My Data</u> for 7 days. |     |                   |                |
|      | $\leftarrow$ Reply $\rightarrow$ Forward                                                                                                    |     |                   |                |

Download Link Email

**Step 12A (My Downloads):** If you choose to navigate to My Downloads, locate the dataset in your Downloads queue and click the download icon to download the dataset

**Step 12B (Email):** If you choose to navigate to your registered email, click the download link to download the dataset

Retrieved from "https://pardeewiki.du.edu//index.php?title=IMF\_WoRLD&oldid=10056"

This page was last edited on 26 January 2023, at 04:45.